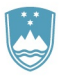

T: 01 241 42 00 F: 01 241 42 76 E: ars@gov.si www.arhiv.gov.si

## PREGLEDI IN ISKANJA PO GRADIVU ZEMLJIŠKIH KATASTROV

### Navodila za uporabnike

Vsi podatki in digitalizirano gradivo so bili preneseni v novo podatkovno zbirko. V novi podatkovni zbirki so urejeni v skladu s pravili arhivske stroke tako, da jih najdemo v fondih, v katere spadajo.

Skenogramom katastrskih map smo dodali tudi skenograme najbolj iskanega spisovnega gradiva. To gradivo lahko v .PDF datotekah najdete v spisovnem delu za vsako posamezno katastrsko občino v fondih AS 176 Franciscejski kataster za Kranjsko, AS 177 Franciscejski kataster za Štajersko, AS 178 Franciscejski kataster za Koroško in AS 180 Kataster za Prekmurje. Gradivo nekaterih katastrskih občin ni ohranjeno v celoti, zato manjkajo tudi skenogrami.

#### Pregledovanje grafičnega gradiva

1. korak: Na spletni strani <u>www.arhiv.gov.si</u> se pod zavihkom *Uporaba arhivskega gradiva* nahaja povezava na *Podatkovno zbirko*. Iščete lahko na štiri načine, za večino uporabnikov pa je najlažje iskati po polnem tekstu.

Pregledi in iskanja po podatkovni zbirki ARS Končni rezultati iskanja Delovne mape Info kotiček Informacije o iskanju Iskanje po polnem tekstu Iskanje po poljih Če iščete izraz ali besedno zvezo po polnem tekstu, najdete zadetke neodvisno od tega, v katerem polju se izraz nahaja. Z iskarjem po poljih najcete izbran izraz ali zbesedno zvezo v izbranem polju podatkovne zbirke. Iskalno polje je lahko na primer naslov ali signatura. Najprej uporabite iskanje po polnem tekstu, da preverite, v kolikšni meri je vaše iskanje dalo rezulta.e. Uporabite iskanje po poljih, če želite iskati določeno zadevo in poznate pomen oziroma uporabo posameznih polj. Iskanje po tektoniki arhiva <u>Iskanje po deskriptorjih</u> 2 iskarjen po deskriptorijih lahko najdete gradivo, ki je povezano s tem deskriptorijen. Uporabite lahko indeks oseb, zemljepisnih inem in stvarnih gesej, še so na razpolago. Če deskriptorja ne najdete, to ne pomeni, da arhivskega gradiva v povezavi z iskanim deskriptorjem ni. Iskanje po tektoniki arhiva vam omogoča cibanje po hierarhili, od nadrejene enote do posaneznega dokumenta, če je le-ta popisan. Veliko informacij o posameznem dokumentu boste pridobili na podlagi njegovega položaja v tektoniki arhiva Če želite imeti pregled po skupinah fondov ali točno določen fond, uporabite iskanje po tektoniki arhiva. Z iskanjem po kazalih oseb, zemljepisnih imen in stvarnih gesel najdete točno določen deskriptor, če le-ta obstaja. **2. korak:** V iskalno okence vpišete ključno besedo oziroma ime fonda, ki ga iščete (v našem primeru je to katastrska občina Bizovik).

| Pregledi in iskanja po podatkovni zbirki ARS |                          |              |          |              |  |
|----------------------------------------------|--------------------------|--------------|----------|--------------|--|
| lskanje                                      | Končni rezultati iskanja | Delovne mape | Košarica | Info kotiček |  |
| Iskanje po                                   | polnem tekstu            |              |          |              |  |
| Z vsemi besedami                             | k. o. Bizovik            |              |          | 0            |  |

Prikazali se vam bodo vsi zadetki, kjer se pojavlja iskana beseda.

|                                       |                                                    |                                  |                       |                     |    | 3 zadetkov             |
|---------------------------------------|----------------------------------------------------|----------------------------------|-----------------------|---------------------|----|------------------------|
|                                       | <u>Naslov/Vsebuje tudi</u>                         | <u>Časovno</u><br><u>obdobje</u> | <u>Nivo</u>           | <u>Signatura</u>    | TA | <u>Ustreznost</u><br>▼ |
| i i i i i i i i i i i i i i i i i i i | <u>SPLOŠNO - KATASTRSKI</u><br><u>PODATKI 1943</u> | 1941 - 1945                      | Združeni<br>dokumenti | SI AS<br>56/2157    | ¢. | 100                    |
|                                       | <mark>Bizovik</mark> , k.o.                        |                                  | Združeni<br>dokumenti | SI AS<br>176/L/L333 |    | 15                     |
| Ĭ                                     | <mark>Bizovik</mark> , k.o.                        |                                  | Združeni<br>dokumenti | SI AS<br>181/L/L333 |    | 15                     |
| Zadetk                                | i 1 - 3 od 3 (0,645)                               | 2                                |                       |                     |    | 1                      |
|                                       | 1                                                  | 2                                | 5                     | 4                   | 5  |                        |

Rezultat iskanja so online dostopne slike. Zamenjajte v <u>seznam slik</u> za prikaz.Prikaži samo dostopne popisne enote 📃

Stolpec 1: naslov popisne enote (p. e.), v kateri se nahaja iskana ključna beseda

Stolpec 2: časovno obdobje, ki ga zajema popisna enota (pri nižjih p. e. se podatek o obdobju nahaja v nadrejenih p. e.)

Stolpec 3: nivo p. e. (op. pri arhivskem popisovanju poznamo več nivojev popisa: fond ali zbirka, podfond, serija, podserija, združeni dokumenti in dokument)

Stolpec 4: signatura fonda ali zbirke, kjer se nahaja navedena p. e.

Stolpec 5: tektonika oz. razvrstitev v "drevesni" strukturi arhiva, posamezni simboli so gumbi za navigacijo (za pomen simbola glej Legende na levi strani ekrana, za delovanje gumbov, opis v nadaljevanju)

3. korak: Z miško se pomaknete na gumb 🔄 in v tektoniki preverite rezultate iskanja.

#### Rezultat iskanja so online dostopne slike. Zamenjajte v seznam slik za prikaz Prikaži Časovno obdobje Naslov/Vsebuje tudi <u>Nivo</u> <u>Signatura</u> TA N SPLOŠNO - KATASTRSKI PODATKI 1943 1941 - 1945 SI AS 56/2157 -\$- ■ Združeni dokumenti Ŷ Bizovik, k.o. ф **П** SI AS Arhiv Republike Slovenije 🖾 a uprava Bizovik, k.o Ř Prikaže po AA Najvišje državne in avtonomne oblasti AAA Najvišje državne in avtonomne oblasti do leta 1918 Zadetki 1 - 3 od 3 (0,64s) 📳 🗛 AZ Oblasti na ravni dežele ali višji ravni AAA24 Zemljiški kataster ISI AS 176 Franciscejski kataster za Kranjsko (1823-1869) Iskalni kriterij k.o. bizovik Z vsemi besedami 📕 L Ljubljanska kresija L332 Voglje, k.o.

S klikom na 🖽 pogledate oblike, razpored in število listov v mapi.

Seznam zadetkov

|         | Th                | a actual         | rego ce                    | Imp             | ear .          |
|---------|-------------------|------------------|----------------------------|-----------------|----------------|
| · F     | Provinz<br>Myrien | Nro 333<br>Gemei | Kreis Lay<br>Stener Bezirk | here Is Hackson | 4.) - No. 1    |
|         | 1.12              | WISC             | ₩IK                        | 1118            |                |
|         |                   |                  | ¥011 17 • 6                |                 |                |
|         | dial h            | 1 Lauren         |                            |                 |                |
|         | 17                | 9 5 1000         | 1 Salary                   | a Seeping       | and the second |
|         |                   | 4 5 4            |                            |                 | Caller .       |
| A Barto |                   | 0 11.1           | 4-                         | 12/10           |                |

S klikom na 🔳 se prikaže seznam podrejenih enot

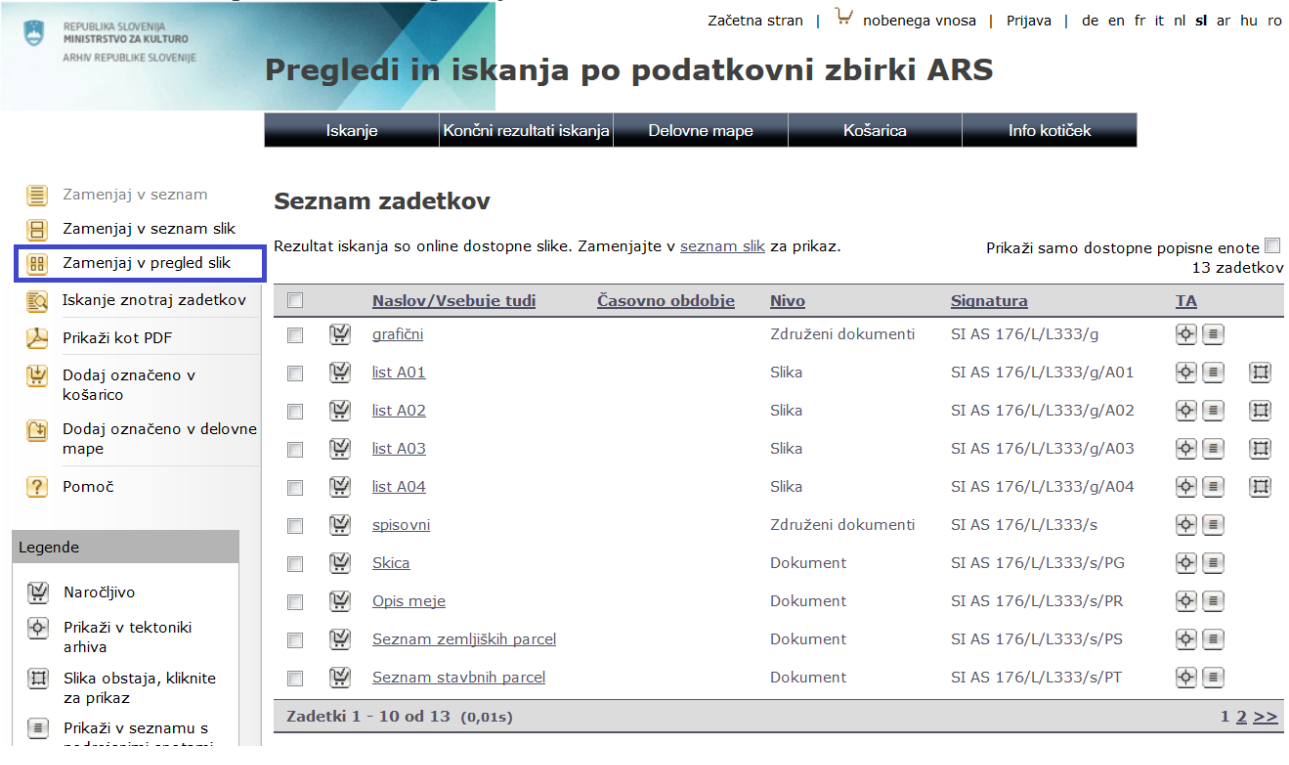

pri katerem klikom na 🗒 Zamenjaj v pregled slik pogledate vse slike.

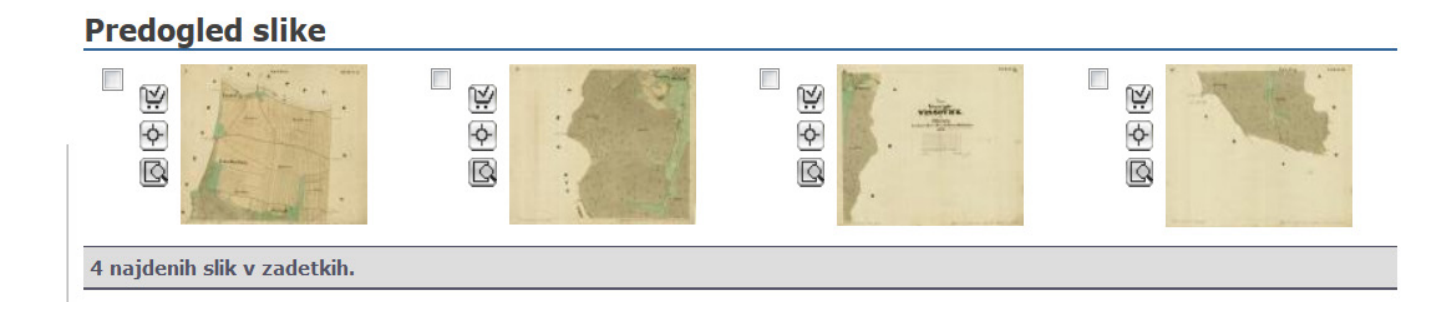

S klikom na sliko si lahko ogledate sken karte v večjem merilu.

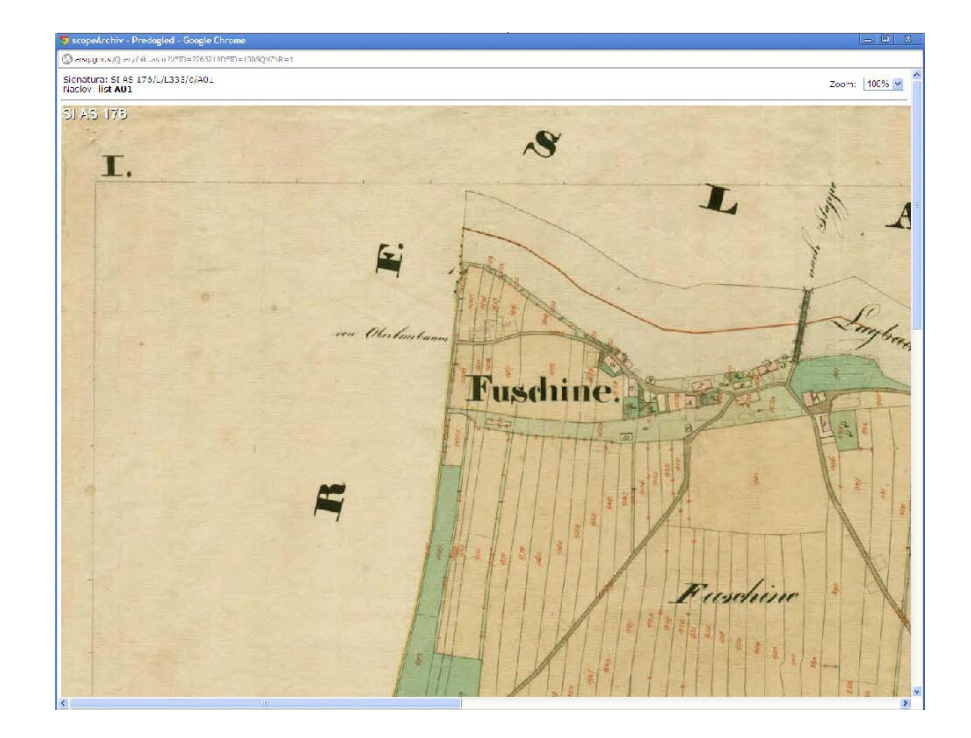

#### Pregled spisovnega gradiva

Za pregled spisovnega gradiva morate najprej najti želeno katastrsko občino v enem od fondov franciscejskega katastra (naslovi fondov se začnejo s Franciscejski kataster ... ali Kataster za Prekmurje) – lahko iščete enako kot karte, po polnem tekstu (navodila do vključno 2. koraka zgoraj). Seznam naslovov dokumentov najdete v seznamu podrejenih

enot, ki ste ga dobili s klikom na 🔳

# 3.a korak: Spet s klikom na 🔳 najdete le dokumente

|                                                                            | Contraction of the local distance of the local distance of the loc |                                                                                                    |                                                                                                    |                                                                                                    |                                                                                                    |                                                                                                    |                                                                                                    |                                                                                                    |
|----------------------------------------------------------------------------|----------------------------------------------------------------------------------------------------|----------------------------------------------------------------------------------------------------|----------------------------------------------------------------------------------------------------|----------------------------------------------------------------------------------------------------|----------------------------------------------------------------------------------------------------|----------------------------------------------------------------------------------------------------|----------------------------------------------------------------------------------------------------|----------------------------------------------------------------------------------------------------|
| REPUBLIKA SLOVENIJA<br>MINISTRSTVO ZA KULTURO<br>ARHIV REPUBLIKE SLOVENIJE | Dre                                                                                                    |                                                                                                    | di in ickania                                                                                                    |                                                                                                    | a stran   🧎 nobenega                                                                                                    | vnosa   Prijava   de en fr                                                                                                    | it nl <b>sl</b> ar                                                                                                    | hu ro                                                                                                    |
|                                                                            | Pre                                                                                                    | gre                                                                                                    | u in iskanja                                                                                                    | ρο ροσαικό                                                                                                    |                                                                                                    | AKS                                                                                                    |                                                                                                    |                                                                                                    |
|                                                                            |                                                                                                    | lskar                                                                                                    | nje Končni rezultati is                                                                                                    | kanja Delovne mape                                                                                                    | Košarica                                                                                                    | Info kotiček                                                                                                    |                                                                                                    |                                                                                                    |
|                                                                            |                                                                                                    |                                                                                                    |                                                                                                    |                                                                                                    |                                                                                                    |                                                                                                    |                                                                                                    |                                                                                                    |
| Zamenjaj v seznam                                                          | Sez                                                                                                    | nan                                                                                                    | n zadetkov                                                                                                    |                                                                                                    |                                                                                                    |                                                                                                    |                                                                                                    |                                                                                                    |
| Zamenjaj v seznam slik                                                     | Pozuli                                                                                                    | tat iek                                                                                                    | ania so online dostonne slike                                                                                                    | Zamenjajte v seznam s                                                                                                    | ik za prikaz                                                                                                    | Drikaži cama dastanna                                                                                                    |                                                                                                    | o to 🕅                                                                                                    |
| Zamenjaj v pregled slik                                                    | Rezun                                                                                                    |                                                                                                    | anja so onime dostopne sike.                                                                                                    | Zamenjajte v <u>seznam s</u> i                                                                                                    |                                                                                                    | Plikazi salito dostoplie                                                                                                    | 13 zac                                                                                                    | letkov                                                                                                    |
| Iskanje znotraj zadetkov                                                   |                                                                                                    |                                                                                                    | <u>Naslov/Vsebuje tudi</u>                                                                                                    | <u>Časovno obdobje</u>                                                                                                    | <u>Nivo</u>                                                                                                    | <u>Signatura</u>                                                                                                    | <u>TA</u>                                                                                                    |                                                                                                    |
| Prikaži kot PDF                                                            |                                                                                                    | Ķ                                                                                                    | grafični                                                                                                    |                                                                                                    | Združeni dokumenti                                                                                                    | SI AS 176/L/L333/g                                                                                                    |                                                                                                    |                                                                                                    |
| Dodaj označeno v                                                           |                                                                                                    | Ķ                                                                                                    | list A01                                                                                                    |                                                                                                    | Slika                                                                                                    | SI AS 176/L/L333/g/A01                                                                                                    | - <b>(</b> -)                                                                                                    |                                                                                                    |
| kosarico                                                                   |                                                                                                    | Ŕ                                                                                                    | list A02                                                                                                    |                                                                                                    | Slika                                                                                                    | SI AS 176/L/L333/g/A02                                                                                                    |                                                                                                    |                                                                                                    |
| mape                                                                       |                                                                                                    | Ŕ                                                                                                    | list A03                                                                                                    |                                                                                                    | Slika                                                                                                    | SI AS 176/L/L333/g/A03                                                                                                    |                                                                                                    | II                                                                                                    |
| Pomoč                                                                      |                                                                                                    | Ŕ                                                                                                    | list A04                                                                                                    |                                                                                                    | Slika                                                                                                    | SI AS 176/L/L333/g/A04                                                                                                    |                                                                                                    | Ħ                                                                                                    |
|                                                                            |                                                                                                    | Ŕ                                                                                                    | <u>spisovni</u>                                                                                                    |                                                                                                    | Združeni dokumenti                                                                                                    | SI AS 176/L/L333/s                                                                                                    | <u></u>                                                                                                    |                                                                                                    |
| ende                                                                       |                                                                                                    | Ķ                                                                                                    | <u>Skica</u>                                                                                                    |                                                                                                    | Dokument                                                                                                    | SI AS 176/L/L333/s/PG                                                                                                    | ¢ 🔳                                                                                                    |                                                                                                    |
| Naročljivo                                                                 |                                                                                                    | <u>الإ</u>                                                                                                    | <u>Opis meje</u>                                                                                                    |                                                                                                    | Dokument                                                                                                    | SI AS 176/L/L333/s/PR                                                                                                    | <b>↔ ≡</b>                                                                                                    |                                                                                                    |
| Prikaži v tektoniki<br>arhiva                                              |                                                                                                    | Ŕ                                                                                                    | <u>Seznam zemljiških parcel</u>                                                                                                    |                                                                                                    | Dokument                                                                                                    | SI AS 176/L/L333/s/PS                                                                                                    | <b>∲ ≡</b>                                                                                                    |                                                                                                    |
| Slika obstaja, kliknite<br>za prikaz                                       |                                                                                                    | Ķ                                                                                                    | Seznam stavbnih parcel                                                                                                    |                                                                                                    | Dokument                                                                                                    | SI AS 176/L/L333/s/PT                                                                                                    |                                                                                                    |                                                                                                    |
| Prikaži v seznamu s                                                        | Zad                                                                                                    | etki 1                                                                                                    | - 10 od 13 (0,01s)                                                                                                    |                                                                                                    |                                                                                                    |                                                                                                    | 1 (                                                                                                    | 2 >>                                                                                                    |
|                                                                            | REPIBLIKA SLOVENJA<br>MINISTRSTVO ZA KULTURO<br>ARHV REPUBLIKE SLOVENJE<br>Zamenjaj v seznam slik<br>Zamenjaj v pregled slik<br>Iskanje znotraj zadetkov<br>Prikaži kot PDF<br>Dodaj označeno v košarico<br>Dodaj označeno v delovne<br>mape<br>Pomoč<br>ende<br>Naročljivo<br>Prikaži v tektoniki<br>arhiva<br>Slika obstaja, kliknite<br>za prikaži v seznamu s                                                                                                    | Zamenjaj v seznam Sez   Zamenjaj v seznam Rezuli   Zamenjaj v seznam slik Rezuli   Zamenjaj v pregled slik Iskanje znotraj zadetkov   Prikaži kot PDF I   Dodaj označeno v delovne I   Pomoč I   Naročljivo Prikaži v tektoniki   Slika obstaja, kliknite Zanikaz   Prikaži v seznamu s I | REPUBLIKA SLOVENIJA   ARHW REPUBLIKE SLOVENIJE   Zamenjaj v seznam   Zamenjaj v seznam slik   Zamenjaj v pregled slik   Iskanje znotraj zadetkov   Prikaži kot PDF   Dodaj označeno v delovne   mape   Pomoč   Iska obstaja, kliknite   Za prikaži v seznamu slik | REFYBURK SLOVEME Pregledi in iskanja   Jahr REPUBLIKE SLOVEME Iskanje   Zamenjaj v seznam Iskanje   Zamenjaj v seznam Seznam zadetkov   Zamenjaj v pregled slik Rezultat iskanja so online dostopne slike.   Iskanje znotraj zadetkov Istanja so online dostopne slike.   Prikaži kot PDF If and the spisovni   Dodaj označeno v košarico If at A01   Dodaj označeno v delovne mape If at A02   Pomoč If ist A02   Inde If ist A04   Iska obstaja, kliknite za prikaz Opis meje   Prikaži v tektoniki arhiva Sika obstaja, kliknite za prikaz   Prikaži v seznamu s If ist A01 (0,01s) | REPUBLIKA SLOVENIE Pregledi in iskanja po podatkov   AHW REPUBLIKE SLOVENIE Iskanje Končni rezultati iskanja Delovne mape   Zamenjaj v seznam Seznam zadetkov   Zamenjaj v seznam Seznam zadetkov   Zamenjaj v pregled slik Rezultat iskanja so online dostopne slike. Zamenjajte v seznam slik   Zamenjaj v pregled slik Iskanje znotraj zadetkov   Prikaži kot PDF Igrafični   Dodaj označeno v košarico Igrafični   Dodaj označeno v delovne mape Ist A02   Pomoč Igrafični   Iska obstaja, kliknite za prikaz Dist A03   Prikaži v tektoniki arhiva Igrafižki parcel   Slika obstaja, kliknite za prikaz Seznam stavbnih parcel   Prikaži v seznamu s Seznam stavbnih parcel | Revenue Assure a star result at star result at result at result at result | Narodijvo Prikaži v tektoniki driživa Si kaoli je seznam zaklatnika Si kaoli je seznam zaklatnika Si kazi samo dostopne   Pikaži kot PDF Imakazi kot PDF Imakazi kot PDF </th <th>Name Name Na Name Name</th> | Name Name Na Name Name |

Po kliku na dokument se vam odpre naslednji, pri vsakem pa je v področju Datoteke povezava na skenogram enega ali več listov.

| regledi in isk                                                                                                    | anja po                                                                                                    | podatkovi                                                                                                    | ni zbirki A     | RS           |
|----------------------------------------------------------------------------------------------------|----------------------------------------------------------------------------------------------------|----------------------------------------------------------------------------------------------------|-----------------|--------------|
| lskanje Končni r                                                                                                    | ezultati iskanja                                                                                                    | Delovne mape                                                                                                    | Košarica        | Info kotiček |
| SI AS 176/L/L333                                                                                                    | /s/PG Skid                                                                                                    | ca (Dokumen                                                                                                    | t)              |              |
| Tektonika arhiva-Kontekst                                                                                                    |                                                                                                    |                                                                                                    |                 |              |
| A UPRAVA<br>A Naivišie državne.<br>AAA Naivišie drža<br>AAA 20lasti<br>AAA2 Oblasti<br>AAA2 Oblasti<br>AAA2 Oblasti<br>SIAS 1<br>SIAS 1<br>SIAS 1 | n avtonomne oblas<br>vne in avtonomne.<br>ha ravni dežele ali v<br>nliški kataster<br>.76 Francisceiski kz<br>Jubianska kresija<br>.333 Bizovik, k.o.<br>spisovni<br>Spisovni<br>Spisovni<br>Spisovni<br>Spisovni<br>Spisovni<br>Spisovni | <u>sti</u><br>oblasti do leta 1918<br>višii ravni<br>ataster za Kranisko (13<br>ataster za Kranisko (13<br>ataster za Kranisko (13 | <u>23-1869)</u> |              |
| Signatura PE:                                                                                                    | SI AS 176/L/                                                                                                    | L333/s/PG                                                                                                    |                 |              |
| Signatura PE AP:                                                                                                    | L333PG                                                                                                    |                                                                                                    |                 |              |
| Nivo popisa:                                                                                                    | Dokument                                                                                                    |                                                                                                    |                 |              |
| Naslov PE:                                                                                                    | Skica                                                                                                    |                                                                                                    |                 |              |
| Številka katastrske občine:                                                                                                    | 333                                                                                                    |                                                                                                    |                 |              |
| Datoteke                                                                                                    |                                                                                                    |                                                                                                    |                 |              |
| Datoteke:                                                                                                    | • <u>L333</u> P                                                                                                    | G.pdf                                                                                                    |                 |              |

Kliknite na datoteko in v posebnem okencu se vam odpre PDF.

| http://arsq.gov.si/Query/Files/6/D33964.pdf - Windows Internet Explorer |             |
|-------------------------------------------------------------------------|-------------|
|                                                                         |             |
|                                                                         |             |
|                                                                         |             |
|                                                                         | MARKEDARISS |
|                                                                         |             |
|                                                                         | 7           |
| 1 10 10                                                                 |             |
| · Protocoll                                                             |             |
| 1 (2) in a line                                                         |             |
| Cer Grund - Parcellen                                                   |             |
| Pp der 1                                                                |             |
| . Jemeinde                                                              |             |
|                                                                         |             |
|                                                                         |             |
| WISSOWIK                                                                |             |
|                                                                         |             |
|                                                                         |             |
|                                                                         | 1           |
|                                                                         |             |
|                                                                         |             |
|                                                                         |             |
|                                                                         |             |
|                                                                         | -           |

#### Iskanje imena katastrske občine / kraja

Imena katastrskih občin so v podatkovni zbirki zapisana tako, kot so navedene v arhivskem gradivu. Pri imenih krajev, ki se začnejo s Sveti ali Šent, smo vnesli Sv. ali Št. V polju Naslov popisne enote je praviloma zapisano najbolj znano slovensko ime, druga poimenovanja, tudi nemška, pa smo vnesli v polje Historično ime.

Pri iskanju si lahko pomagate tudi s pregledno tabelo trenutno veljavnih imen in šifer katastrskih občin iz evidence zemljiškega katastra. Podatki za prve štiri stolpce so vzeti iz naše podatkovne zbirke, zadnja dva pa je pripravila Geodetska uprava Republike Slovenije. Ker se katastrske občine lahko tudi spreminjajo in ker posamezne karte še niso georeferencirane (transformirane v referenčne digitalne karte današnjega stanja), je možno, da bo tabela še spremenjena:

#### Pregledna tabela, stanje 10. 2. 2017 (pdf) (xlsx)

Posamezna katastrska občina se lahko v tabeli pojavi večkrat, če se je razdelila na več občin oz. če so se njene meje spreminjale. Kadar v stolpcu za sedanje ime k. o. ni podatka, gre za občino, ki danes ni sestavni del teritorija Republike Slovenije.

Če v tabeli katastrske občine ne najdete, to pomeni, da o njej ni podatkov v naši podatkovni zbirki. Karta ni ohranjena ali pa se hrani drugje, lahko tudi izven Slovenije. Kadar ne gre za obmejna področja, vam svetujemo, da zanje povprašate na Območnih geodetskih upravah ali pisarnah.

| Številka:  | 62561-1/2017/2 |
|------------|----------------|
| Različica: | 1.0            |
| Skrbnik:   | Vanja Pfajfar  |
| Datum:     | 12.02.2017     |